## COMMENT GÉRER EFFICACEMENT DES REUNIONS D'ÉQUIPE INTERNO GROUP

L

Calls

Files

...

Activity

## Teams : une expérience de conversation moderne adaptée aux équipes d'aujourd'hui.

Microsoft Teams est la plate-forme collaborative d'Office 365 qui intègre tout ce dont votre équipe a besoin pour être plus impliquée et efficace.

Cette application est un espace de travail qui permet de collaborer, de communiquer, de faire des réunions et de partager des fichiers et des applications en temps réel. Avec possibilité d'utiliser des emojis !

Tout est regroupé dans un seul endroit, partagé avec tous les membres de l'équipe.

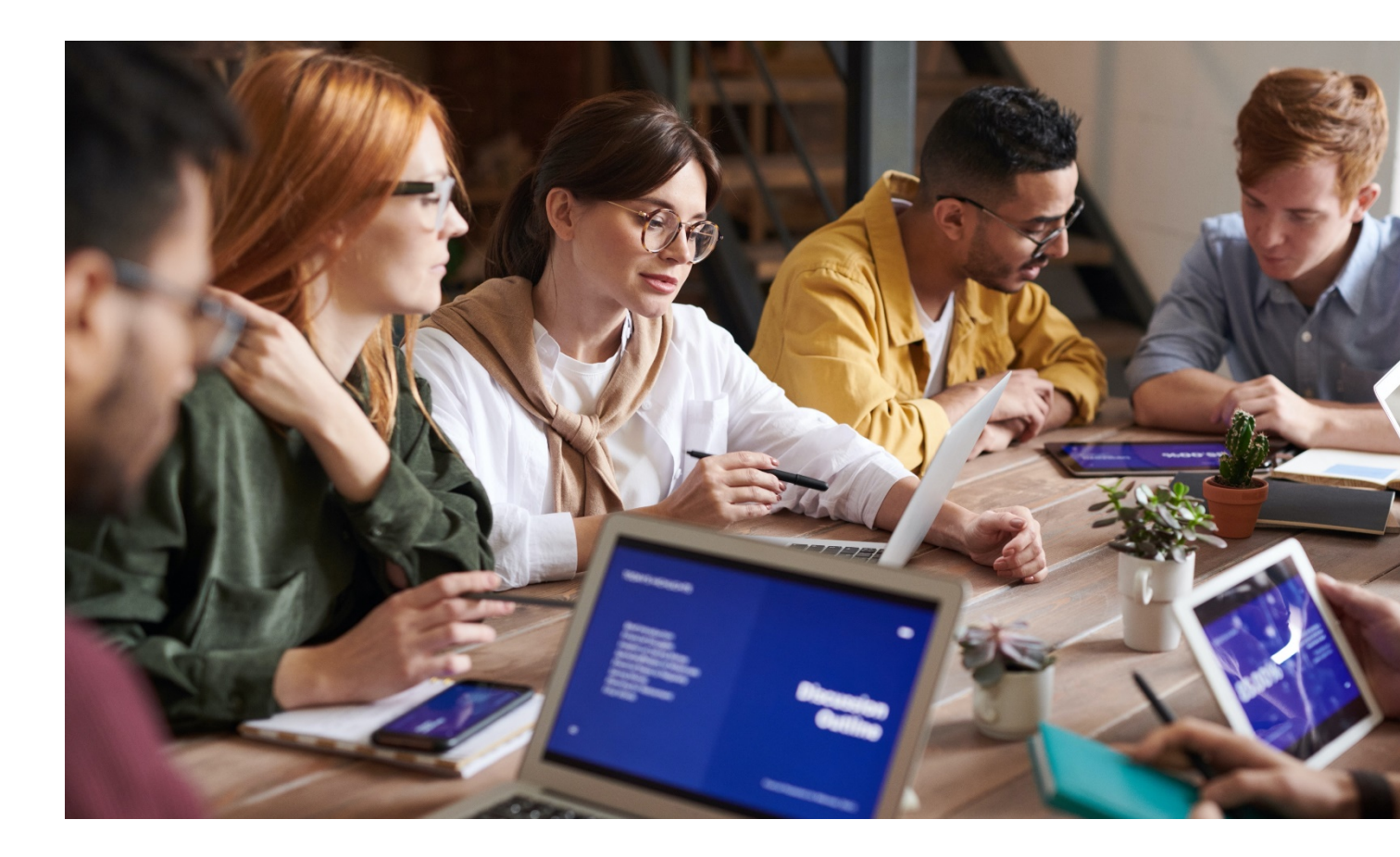

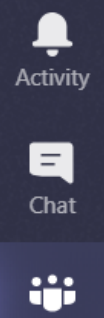

Teams

**C**alls

Files

...

### Sommaire

| Les réunions dans Microsoft Teams.                      | 4   |
|---------------------------------------------------------|-----|
| Une expérience de réunion intégrée.                     | . 5 |
| I. Comment planifier une réunion Teams depuis Teams.    | . 6 |
| 2. Comment planifier une réunion Teams depuis Outlook   | . 7 |
| 3. Comment rejoindre une réunion Teams depuis Outlook   | 8   |
| 4. Comment régler le son                                | 9   |
| 5. Menu Réunion : fonctions d'appel dans l'appli        | 10  |
| 6. Comment partager votre bureau.                       | 12  |
| 7. Comment flouter votre arrière-plan                   | 13  |
| 8. Comment montrer des notes de réunion                 | 14  |
| 9. Comment enregistrer votre réunion                    | 15  |
| 10. Comment voir et couper le son des participants      | 16  |
| II. Comment avoir une discussion au cours d'une réunion | 17  |

Files

...

### Les réunions dans Teams

Une réunion Teams a lieu en ligne dans un canal, vous pouvez par conséquent passer d'une conversation à une réunion en cliquant sur un bouton. Les réunions Teams sont ouvertes, c'est-à-dire que tous les membres de l'équipe peuvent y participer.

Les réunions Teams incluent du partage audio, vidéo et de bureau. Et comme elles se déroulent en ligne, le lieu est toujours disponible, vous n'avez pas besoin d'une salle ou d'un projecteur.

Pour commencer une réunion d'équipe, cliquez sur **Se réunir maintenant** sous la case Commentaire dans une nouvelle conversation.

Lorsque vous démarrez une réunion dans un canal, toute l'équipe du canal peut voir qu'une réunion a lieu et la rejoindre.

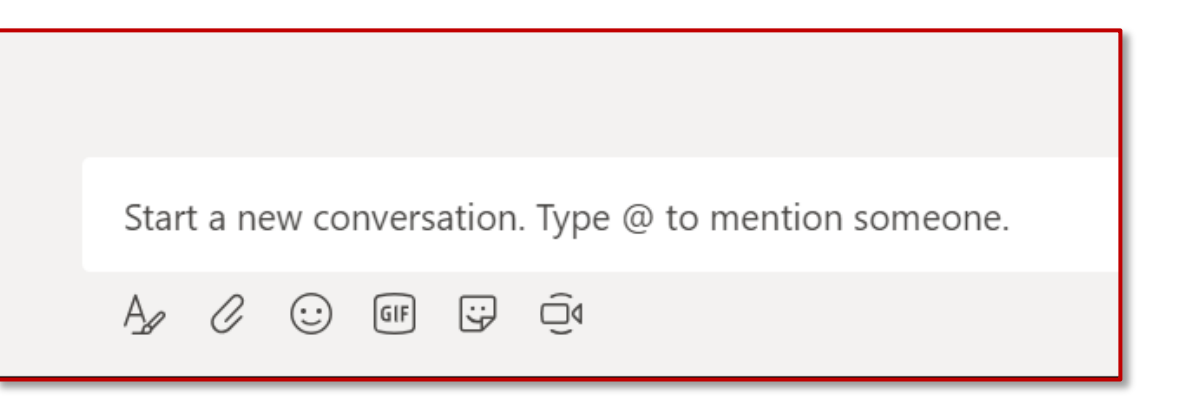

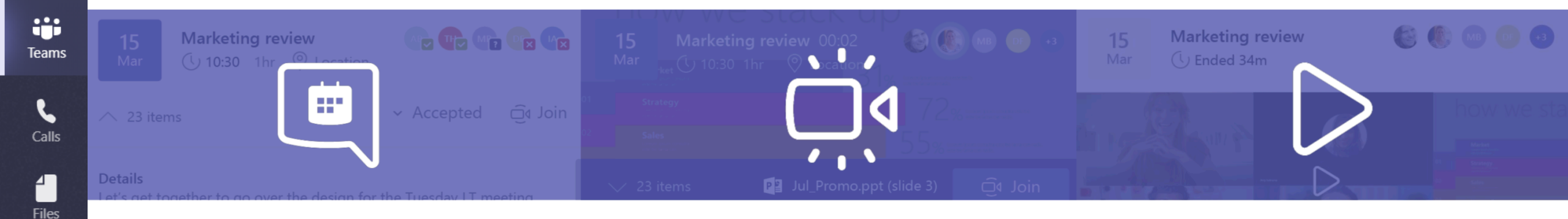

#### Avant une réunion :

Ļ

Activity

E

...

BÊ

Apps

?

Help

- Partager des fichiers dans le canal et discutez de l'ordre du jour avec les participants.
- Conservez tout le contexte et les conversations ensemble dans le canal de la réunion.
- Planifiez facilement une réunion, puisque vous pouvez voir la disponibilité de vos participants (libre/occupé/peut-être).

#### Au cours d'une réunion :

- Expérience audio et vidéo HD depuis web et mobile.
- Réintégration automatique dans l'appel en cas de connexion instable.
- Partage de contenu et d'écran.
- Technologie de brouillage de l'arrière-plan.
- Enregistrement de la réunion pour capturer les activités audio, vidéo et de partage d'écran.

#### **Après une réunion :**

- Partager les notes prises en commun.
- Partager un récapitulatif et des actions de suivi dans le canal, visibles par tous.

5

Files

...

Ļ

Activity

# I. Comment planifier une réunion Teams depuis Teams

Pour planifier une réunion directement depuis Microsoft Teams :

- Dans Teams, cliquez sur « Calendrier » dans le menu de gauche, puis sélectionnez « + Nouvelle réunion ».
- 2. Sélectionnez le canal avec lequel vous souhaitez vous réunir.
- 3. Utilisez l'« Assistant de planification » pour trouver un moment où tout le monde est disponible.
- 4. Sélectionnez le nombre de répétitions souhaité de cette réunion.

| 😇 Calendar |                                   |              | ⊡ି୍ Meet now | + New meeting         |
|------------|-----------------------------------|--------------|--------------|-----------------------|
|            | Today $<$ $>$ January 2020 $\vee$ |              | -            | $ i$ Work week $\vee$ |
|            | 20<br>Monday                      | 24<br>Friday |              |                       |

| itie ^                                          |              |                      |                 |                  | Select a | a channel to meet in             |    |
|-------------------------------------------------|--------------|----------------------|-----------------|------------------|----------|----------------------------------|----|
|                                                 |              |                      |                 |                  | Non      | e (optional)                     | 1  |
| ocation                                         |              |                      |                 |                  | Invite p | eople                            |    |
|                                                 |              |                      |                 | $\sim$           | Invit    | e someone                        |    |
| tart                                            |              | End                  |                 | Repeat 🗌         | Organi   | zer                              |    |
| Jan 21, 2020                                    | 4:00 PM      | Jan 21, 2020         |                 | 4:30 PM          |          | Giulia Gargaglione               |    |
| Details                                         |              |                      | () Scher        | duling assistant |          | g.gargaglione@digitalattitude.co | om |
| <b>B</b> $I \cup S$<br>Type details for this ne | Υ <u>A</u> A | Paragraph ∨ <u>-</u> | <u>I</u> ×   <= | , <u> </u>       |          |                                  |    |
|                                                 |              |                      |                 |                  |          |                                  |    |

Apps

# 2. Comment planifier une réunion Meeting depuis Outlook

I. Ouvrez Outlook et sélectionnez la fonction Calendrier ;

Activity

Ξ

Chat

**T**eams

٤

Calls

Files

...

H Apps

? Help

- 2. Dans le menu en haut, cliquez sur **Nouvelle** réunion Teams
- Ajoutez vos invités dans le champ À vous pouvez même inviter des groupes de contacts complets (anciennement appelés « listes de distribution »).
- 4. Ajoutez l'objet de la réunion, le lieu (utile si vous devez réserver une salle de réunion), l'heure de début et l'heure de fin. Puis cliquez sur **Envoyer**.

| File <b>Home</b> Send / Rec                | eive Folder          | View Help 🤇          |
|--------------------------------------------|----------------------|----------------------|
|                                            | TB                   |                      |
| New New New<br>Appointment Meeting Items • | New Teams<br>Meeting | Today Next 7<br>Days |
| New                                        | Teams Meeting        | Go To 🗔              |

| Calendar V |                                                                                    |  |  |  |  |  |  |  |
|------------|------------------------------------------------------------------------------------|--|--|--|--|--|--|--|
| 8          | Save 🔋 Discard 📑 Scheduling Assistant 🔤 Busy 🗠 🐼 Categorize 🗠 💈 Response options 🗠 |  |  |  |  |  |  |  |
| •          | Add a title                                                                        |  |  |  |  |  |  |  |
| R          | Invite attendees Optional                                                          |  |  |  |  |  |  |  |
| ٢          | 5/28/2019 📋 2:00 PM 🗸 to 2:30 PM 🗸 🔯 All day 💽                                     |  |  |  |  |  |  |  |
| c          | Repeat Never $\sim$                                                                |  |  |  |  |  |  |  |
| 0          | Search for a room or location Teams meeting                                        |  |  |  |  |  |  |  |
| Ŭ          | Remind me: 15 minutes before $$                                                    |  |  |  |  |  |  |  |
| II-        | Add a description or attach documents                                              |  |  |  |  |  |  |  |
| L          | . ⊪ ● 2                                                                            |  |  |  |  |  |  |  |

Ļ

Activity

Ξ

Chat

**T**eams

٤

Calls

Files

...

# 3. Comment rejoindre une réunion Teams depuis Outlook

- I. Dans votre invitation par e-mail, sélectionnez **Rejoindre** une réunion Microsoft Teams (lien vers un appel).
- 2. Vous avez deux possibilités :
  - Télécharger l'appli Windows : télécharger l'appli Teams.
  - Rejoindre sur le web : rejoindre une réunion Teams sur le web.
- 3. Si vous choisissez de rejoindre via le web, saisissez votre nom et sélectionnez **Rejoindre maintenant**.
- 4. Si vous disposez d'un compte Teams, sélectionnez Se connecter pour voir la discussion de la réunion, entre autres.
- 5. Choisissez les réglages audio et vidéo que vous souhaitez.
- 6. En fonction des réglages de la réunion, vous allez dans un accueil, où les participants peuvent vous faire entrer.

| 1    | To<br>Subject   |                         |           |               |  |
|------|-----------------|-------------------------|-----------|---------------|--|
| Send | Location        | Microsoft Teams Meeting |           |               |  |
|      | ,<br>Start time | Tue 4/30/2019           | 1:00 PM 👻 | All day event |  |
|      | End time        | Tue 4/30/2019           | 1:30 PM 👻 |               |  |
|      |                 |                         |           |               |  |
|      |                 |                         |           |               |  |
|      |                 | 6 <b></b>               |           |               |  |
| Join | Microso         | ft Teams Meeting        |           |               |  |
|      |                 |                         |           |               |  |
|      |                 |                         |           |               |  |
|      |                 |                         |           |               |  |
|      |                 |                         |           |               |  |
| —    |                 |                         |           |               |  |
|      |                 |                         |           |               |  |
|      |                 |                         |           |               |  |
|      |                 |                         |           |               |  |
|      |                 |                         |           |               |  |
|      |                 |                         |           |               |  |

Files

...

H Apps

?

Help

Activity

### 4. Comment régler le son

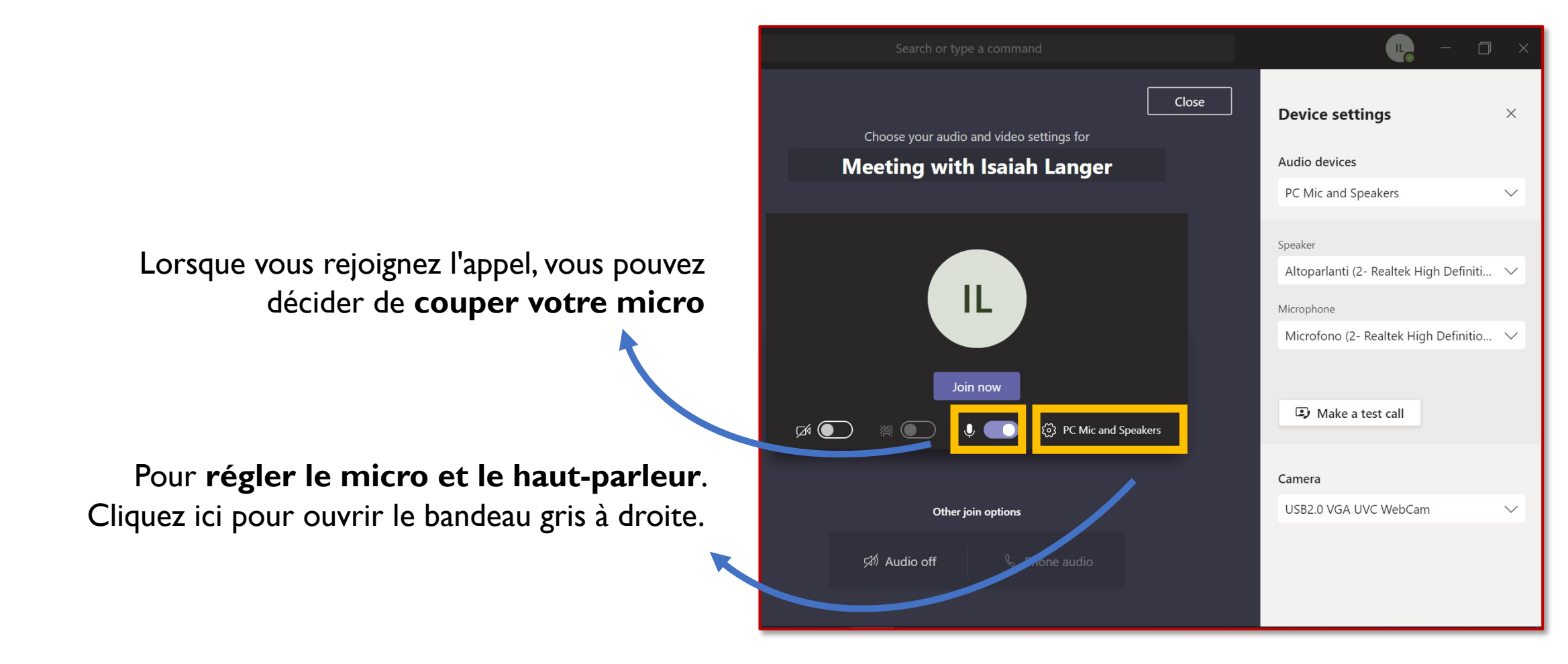

## Chat

Teams

C

Calls

4

Files

...

B

Apps

?

Help

Ļ

Activity

### 5. Menu Réunion : fonctions d'appel dans l'appli

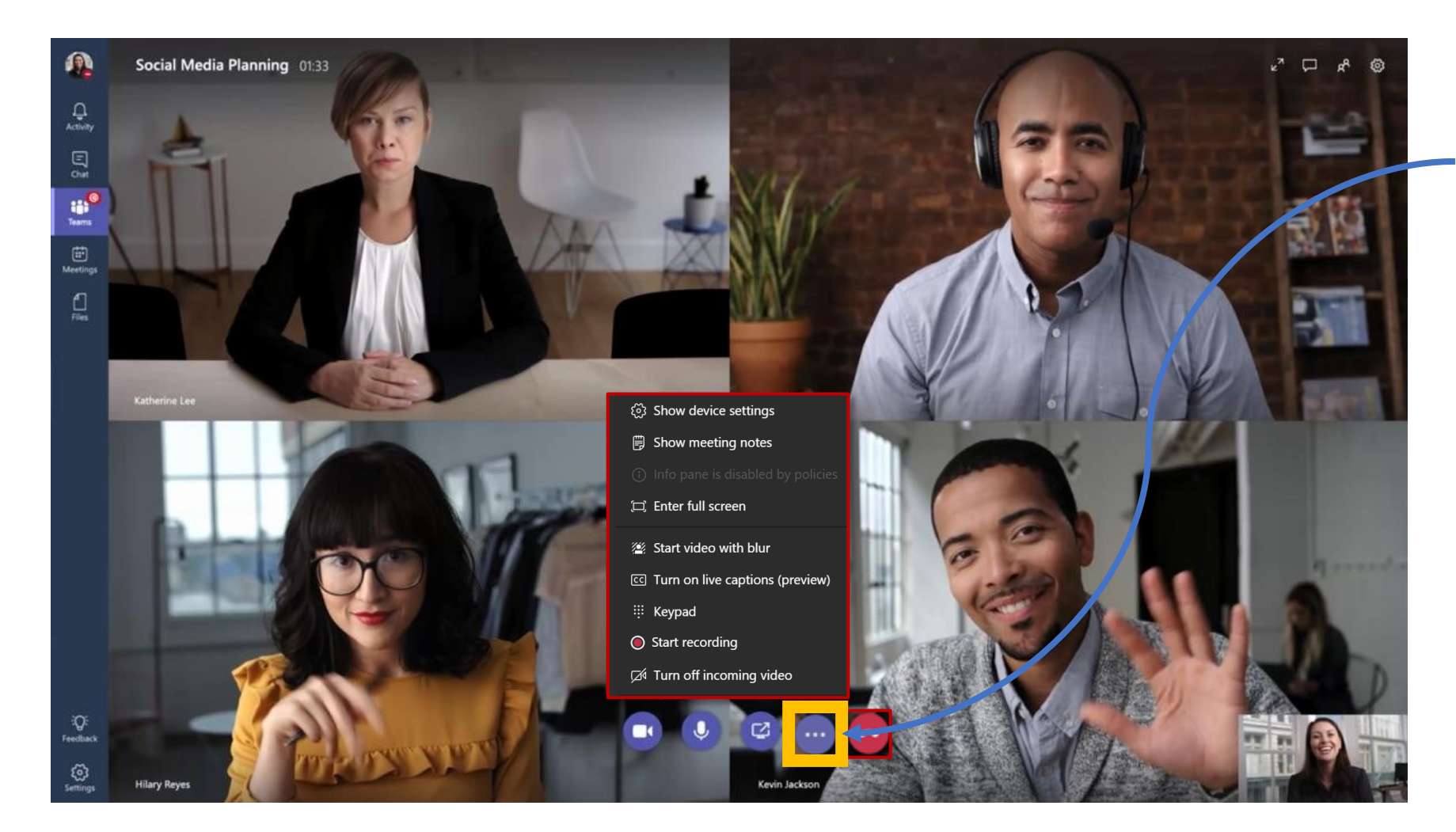

Au cours d'une réunion, cliquez sur les points de suspension (<sup>°°°</sup>) pour accéder au **menu** opérationnel de la réunion Teams

C

Calls

1

Files

...

B

Apps

?

Help

Ļ

Activity

### 5. Menu Réunion : fonctions d'appel dans l'appli

Au cours d'un appel, vous pouvez utiliser des fonctionnalités très intéressantes :

Cliquez ici pour **flouter** votre arrière-plan au cours d'un appel. Cette fonctionnalité est très utile si vous travaillez de chez vous ou depuis un espace de coworking

Cliquez ici pour enregistrer l'appel. Il peut être utile d'enregistrer les 5 dernières minutes afin de recueillir les principales conclusions et de les partager après l'appel

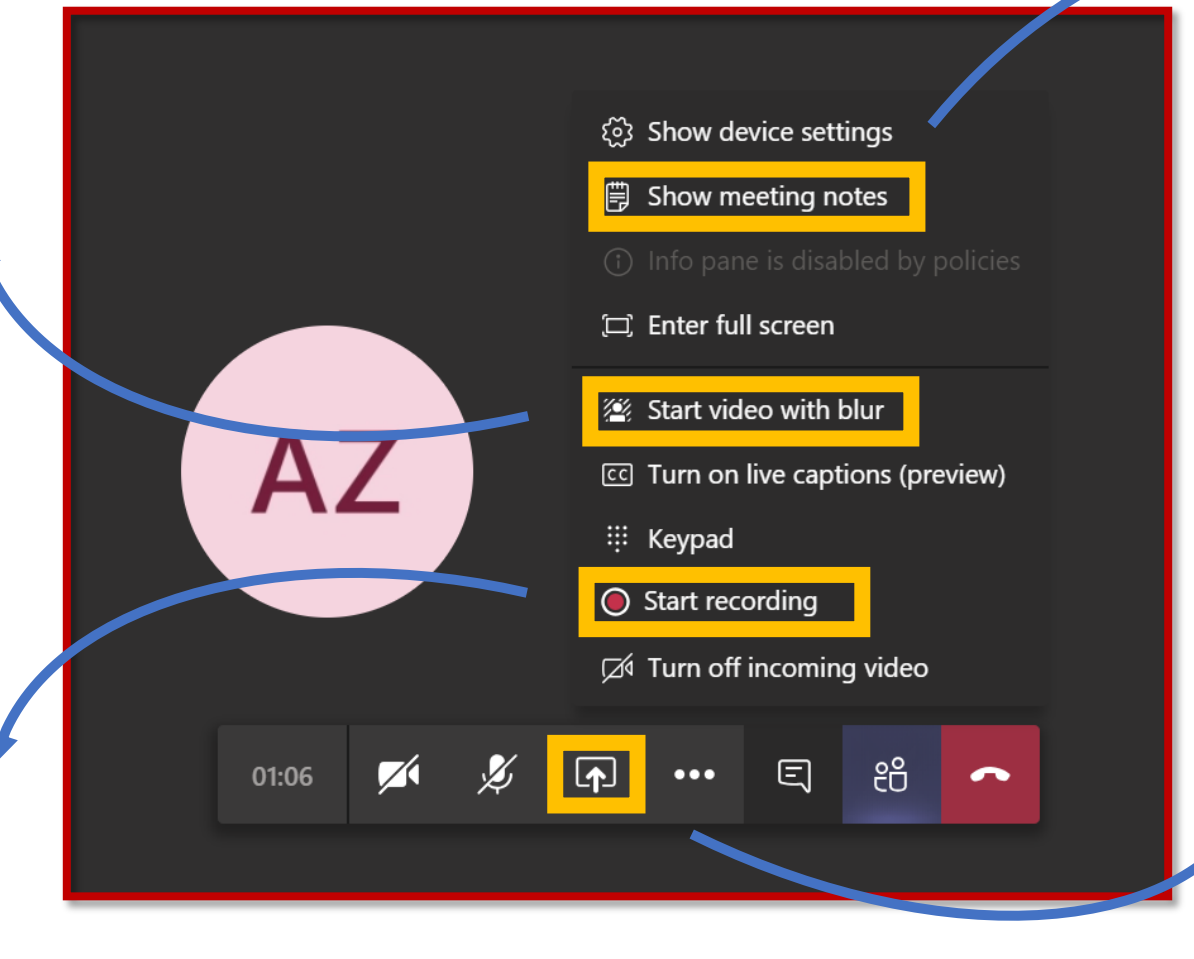

Cliquez ici pour ouvrir un document Wiki. Vous pouvez modifier ce document en temps réel avec les autres participants

Cliquez ici pour partager tout votre écran, ou juste une fenêtre. De cette manière, tous les participants verront

ce que vous voyez

4 |

Files

...

### 6. Comment partager votre bureau

Le partage de bureau vous permet de présenter votre écran tel que vous le voyez, ou l'application que vous êtes en train d'utiliser au cours d'une réunion dans Teams.

- 1. Pour partager votre écran pendant une réunion, cliquez sur **Partager** dans vos réglages de réunion.
- 2. Vous pouvez choisir de présenter votre bureau entier, une application spécifique ou un fichier.

Une fois que vous êtes en réunion, vous pouvez **partager votre écran entier**. La disposition du contenu permet à tout le monde de voir ce qui est partagé. Ainsi que les expressions du visage des personnes.

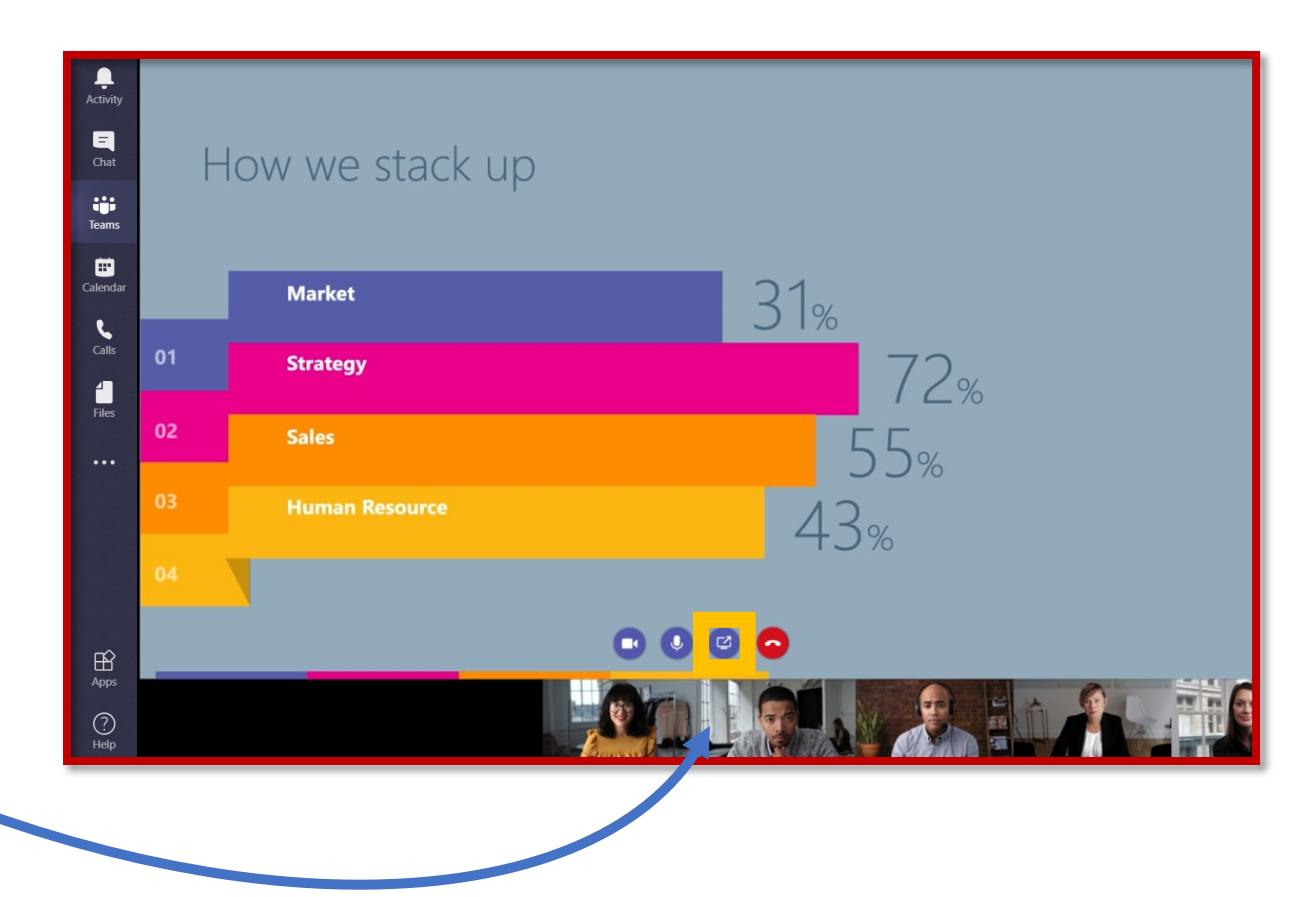

Activity

## Calls

Files

...

Teams

Help

### 7. Comment flouter votre arrière-plan

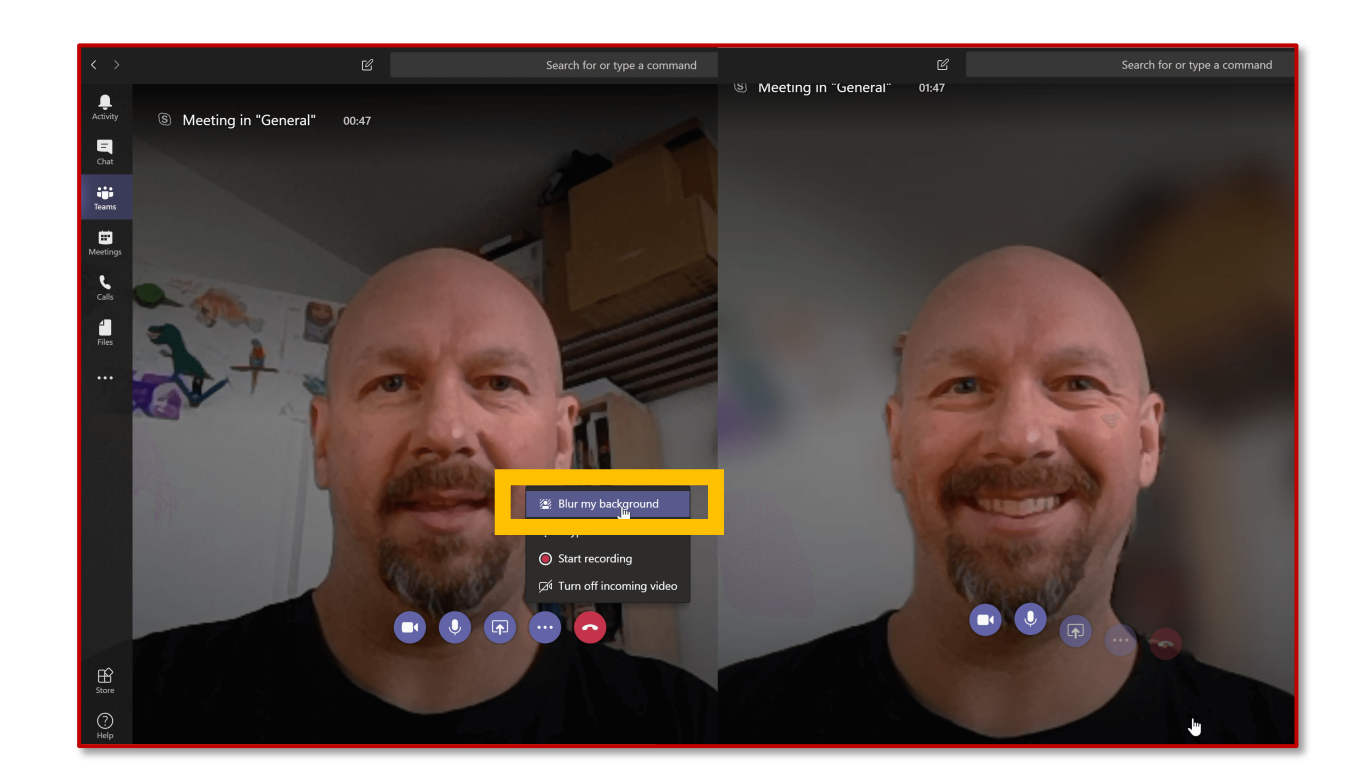

Cliquez sur le bouton **Autres** options au cours d'une réunion, puis sélectionnez **Estomper** mon arrière-plan.

En fonction de votre système de caméra, il est possible que la fonctionnalité Flouter ne soit pas disponible. ij

Teams

Calls

Files

...

B

Apps

?

Help

### 8. Comment montrer des notes de réunion

Pour ajouter des « **Notes de réunion** » à votre réunion, cliquez sur les points de suspension (°°°) et sélectionnez **Afficher des notes de réunion.** 

Elles peuvent être prises collectivement, et resteront disponibles au sein du canal pour tous les participants – même pour ceux qui n'ont pu se joindre à l'appel.

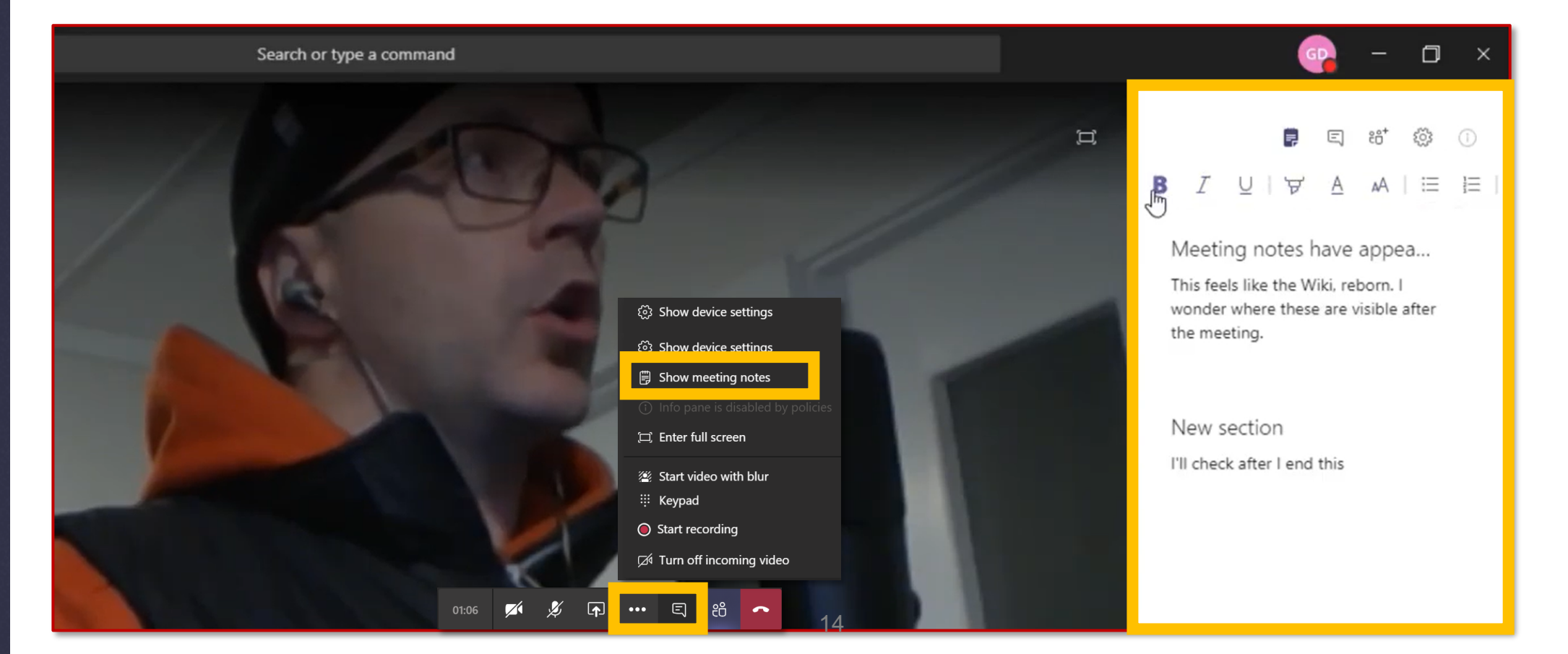

4 ]

Files

...

### 9. Comment enregistrer votre réunion

Enregistrez vos réunions dans Teams pour capturer des activités audio, vidéo et de partage d'écran). L'enregistrement se produit dans le cloud et est enregistré dans Microsoft Stream, pour que vous puissiez le partager en toute sécurité au sein de votre entreprise.

- I. Démarrez ou rejoignez la réunion.
- Pour commencer à enregistrer, allez dans les commandes de la réunion et sélectionnez le bouton Autres options > Démarrer l'enregistrement.

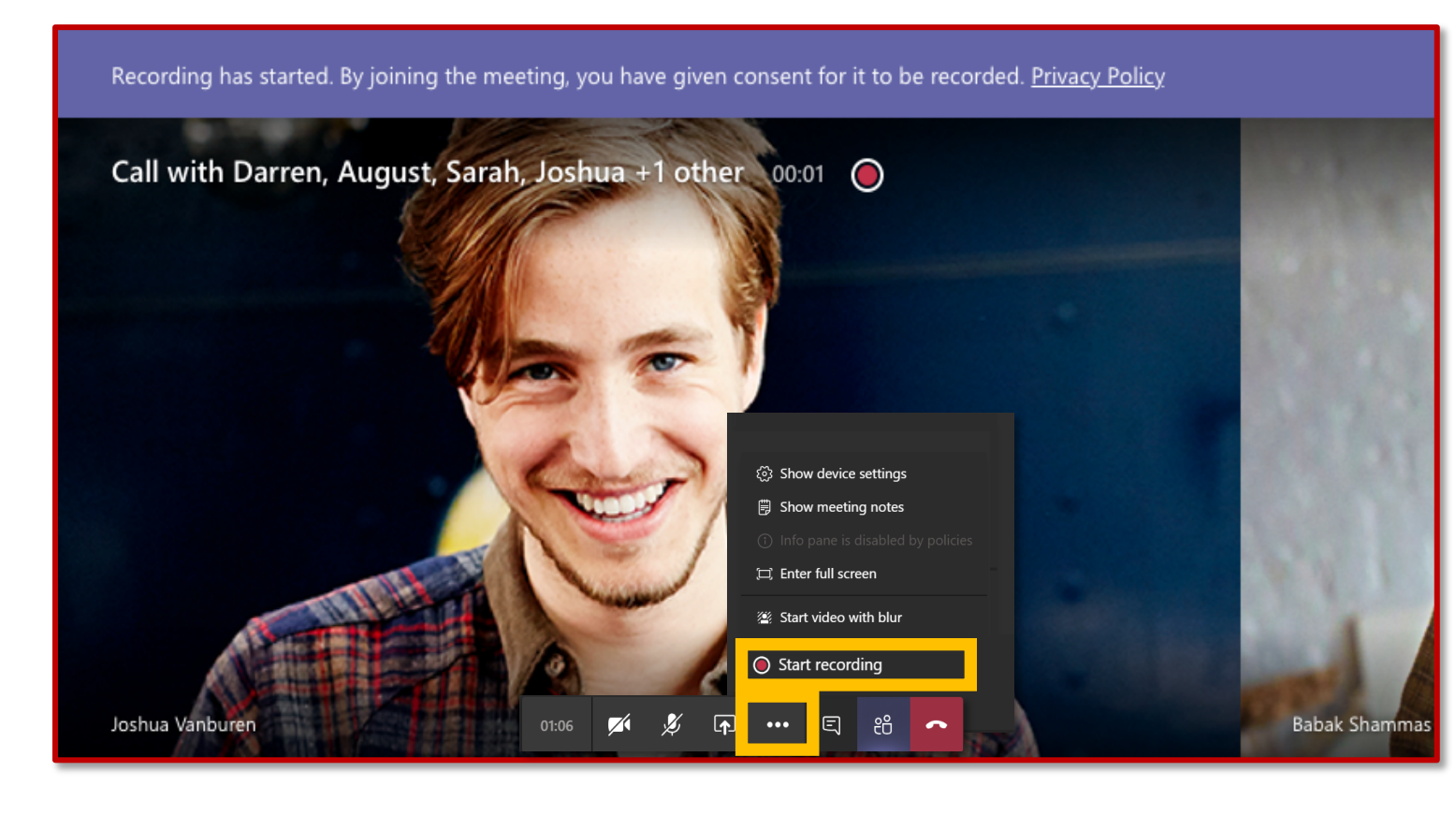

4 |

Files

...

Apps

?

Help

### **10.** Comment voir et couper le son des participants

Cliquez ici pour **voir la liste des participants.** Vous **pouvez couper le son d'un participant**, en raison de bruits de fond trop importants, par exemple. Vous pouvez choisir de couper le son d'un seul ou de tous les participants en même temps.

ঠ্টে Show device settings B Show meeting notes (□) Enter full screen AZ Start video with blur 👯 Keypad Start recording ☐ Turn off incoming video පී  $\overline{\mathbf{X}}$ Ľ 01:06 ••• ~

Files

...

Apps

?

Help

### I. Comment avoir une discussion au cours d'une réunion

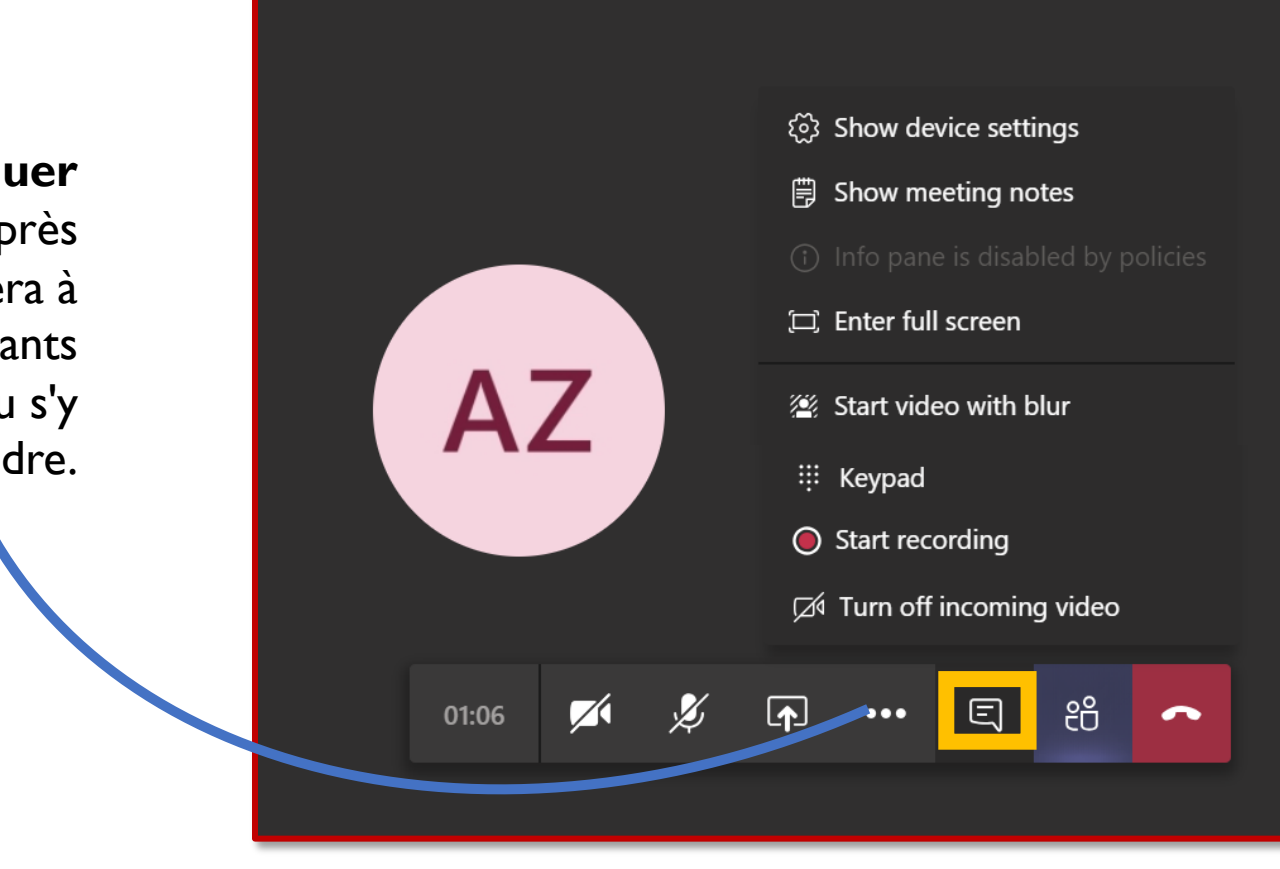

lci, vous pouvez **communiquer avec tous les participants**. Après la réunion, la discussion restera à disposition de tous les participants et de ceux qui n'ont pas pu s'y joindre.